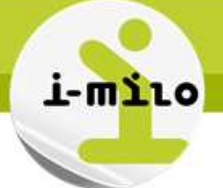

# **Rechercher un historique**

# LA NOTION D'HISTORISATION

On parle d'une dimension à variation lente (Slowly Changing Dimension ou SCD) lorsqu'une dimension (une table de la base de données) peut subir des changements de description des champs (changement d'adresse, de situation familiale, …). Le type de SCD permet de déterminer besoin ou non d'historiser les attributs d'une dimension, et si oui, dans quelle mesure.

Les types de SCD sont numérotés de 0 à 6, les plus courants étant de type 1 ou 2 :

- o SCD de type 1 qui permet de garder que la dernière valeur.
- SCD de type 2 qui permet de garder l'historique des valeurs en précisant les dates de début et de fin.

V 🗋 Utilisateur

Champs techniques utilisateur

SCD Date début validité

SCD Est version courante

SCD Date fin validité

Date intégration

Date saisie

SCD Version

Lorsqu'une requête est effectuée, elles utilisent par défaut la version courante, qui est la dernière ligne historisée. Le principe est transparent pour un utilisateur standard qui ne voit et manipule qu'une seule version.

Les propriétés sur les historiques sont disponibles sur chaque dimension dans le répertoire « champs techniques » :

- **Date de saisie** : date de saisie manuelle sur le portail par le conseiller
- **Date d'intégration** : date de l'intégration dans la base de données décisionnelle (en général à J+1)
- **Date de début de validité** : date de début de validité de la ligne d'historique
- o Date de fin de validité : date de fin de validité de la ligne d'historique

# PRECISIONS

#### Historique à une date préalable aux migrations de données

Lors d'une migration les historiques ne sont pas repris : au lancement d'imilo, il n'y aura que la dernière version de présente dans la base. Au fur et à mesure de l'utilisation du produit et des modifications réalisées, les versions viendront s'alimenter.

⇒ Il n'est donc pas possible de faire une requête d'historique avec une date précédant la date de migration

# Historisation par dimension

Chaque dimension est historisée de façon indépendante permettant de créer un « pseudo historique » en particulier sur la dimension dossier.

⇒ Il est donc possible par exemple de consulter les entrées en situation sur une période en version courante tout affichant les niveaux de la version du dossier du jeune à la date de début de période ou en fin de période.

Pour ne pas avoir de mélange dans les versions de 2 dimensions différentes, il faut bien sélectionner la date du SCD sur chaque dimension.

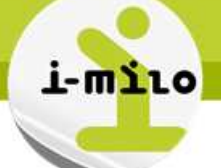

#### Le système d'information des missions locales

#### Historisation selon la date de saisie

Les résultats se basent sur un historique technique des saisies du conseiller par le conseiller et non sur un historique métier : le résultat obtenu dans l'exemple précédent est le dernier niveau saisi par le conseiller avant la date choisie. Ce résultat peut ne pas être celui attendu d'un point de vue métier.

#### Cas d'une modification multiple sur la même journée

L'historisation se fait jour par jour. Une seule valeur est conservée par jour : si au cours d'une journée il y a plusieurs modifications d'une donnée, la dernière donnée écrase les précédentes. Si une modification a lieu le lendemain, une nouvelle ligne d'historique est créée.

#### ETAPES NECESSAIRES

#### Recherche à date :

Au moment de la construction de l'analyse, utiliser un filtre pour vérifier que la date de recherche est incluse entre la date de début de validité SCD et la date de fin de validité SCD.

#### Recherche de l'historique des versions :

Au moment de la construction de l'analyse, rajouter le champ SCD Version pour connaître l'ensemble des versions de l'historique et savoir à quelle version correspond chaque ligne.

### EXEMPLE

Exemple de modification de la date d'entrée d'un dispositif :

- Saisie initiale le 12/02 avec une date d'entrée au 02/01
- Mise à jour le 20/02 avec une date d'entrée au 02/02

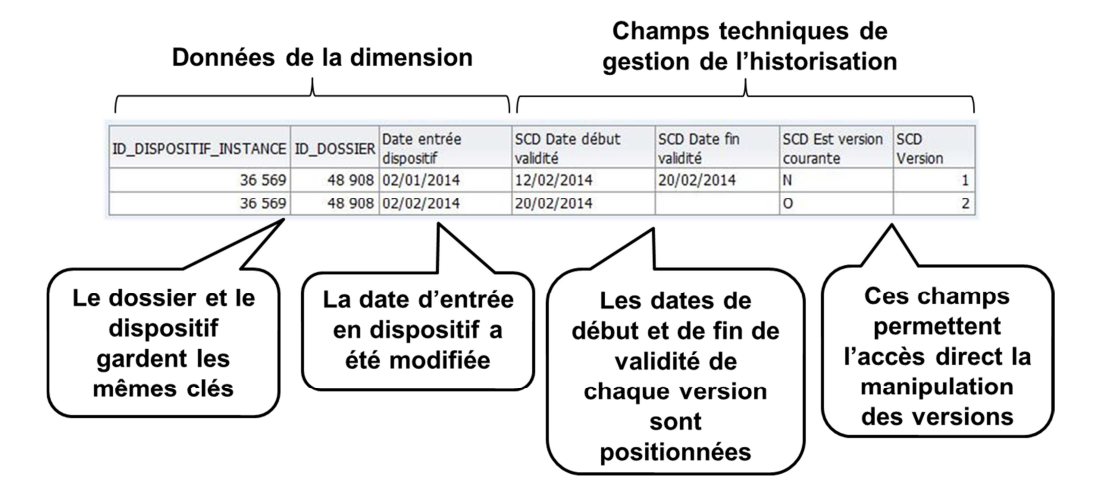

Exemple d'utilisation :

- Cas 1 : Comptage du nombre d'entrées en dispositifs sur le mois de janvier (vue courante)
- Cas 2 : Comptage du nombre d'entrées en dispositifs sur le mois de janvier avec le résultat qu'on aurait obtenu le 15/02

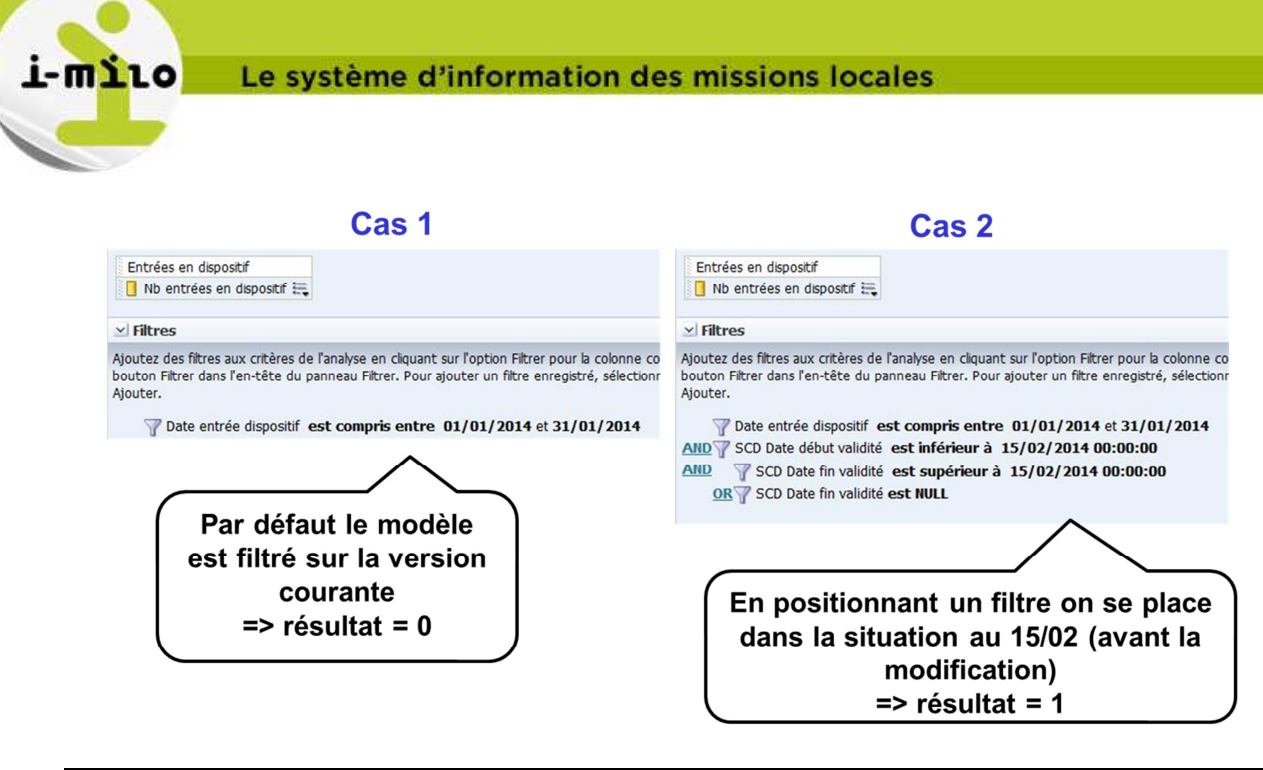

# CAS D'USAGE

#### Cas d'usage : consulter l'historique des adresses d'un dossier

Liste des adresses (avec l'information sur le numéro de version et si c'est la version courante ou non) pour tous les jeunes :

| Identité                     | Adresse     | Champs techniques                            |
|------------------------------|-------------|----------------------------------------------|
| 📄 Nom naissance 🗮 📄 Prénom 🗮 | 目 Adresse 🗮 | 📄 SCD Est version courante 🗮 目 SCD Version 🗮 |

Remarque : il est également possible de consulter l'historique des adresses d'un dossier depuis le portail « conseiller ».

| SYNTHÈSE           | COORDONNÉES                                           |
|--------------------|-------------------------------------------------------|
| SUIVI              |                                                       |
| <u>Dispositifs</u> | ADRESSE 2                                             |
| Services           |                                                       |
| Demandes           | NPAI : Non                                            |
|                    | Numéro / libellé de voie : 10 prv saint-jean baptiste |
| <u>Evénements</u>  | Code postal : 59100                                   |
| <u>Rendez-vous</u> | Ville: Roubaix                                        |
|                    | Quartier : -                                          |
| OSSIER             | Quartier SIG Ville : -                                |
| l durant de la     | Canton: ROUBAIX - CANTON NON PRECISE                  |
| Complet            | Arrondisssement ; -                                   |
| 09/04/2014         | Département : -                                       |
| Coordonnées 🖊      | Région : -                                            |
| 09/04/2014         | Zone prioritaire ZRU : Non                            |
| <u>Compléments</u> | Zone prioritaire 700 · Non                            |

- 1. Une fois sur le dossier cliquez sur « Coordonnées » ;
- 2. Apparaît alors l'adresse actuelle. Pour afficher les adresses précédentes, cliquez sur l'icône ressemblant à un cadran.

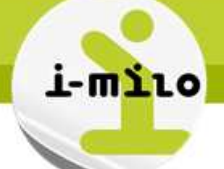

# Le système d'information des missions locales

#### Cas d'usage : consulter l'historique des lieux de rattachement d'un dossier

Liste des structures de rattachement (avec l'information sur le numéro de version et si c'est la version courante ou non) pour tous les jeunes :

| Identité                     | Identité structure         | Champs techniques structure                  |
|------------------------------|----------------------------|----------------------------------------------|
| 🗏 Nom naissance 🗮 目 Prénom 🗮 | 目 Nom officiel structure 🗮 | 📄 SCD Est version courante 🗮 📄 SCD Version 🗮 |

A noter que l'historique des versions est récupéré sur le champ technique SCD du jeune et pas de la structure.

| Mon portail                          |                       |                                                                          |                                                        |                   |
|--------------------------------------|-----------------------|--------------------------------------------------------------------------|--------------------------------------------------------|-------------------|
| LIONEL HERMER (Justifié) 25 ans      | Conseiller référent : | Yves Loupret - Niveau V                                                  | /I - Dispositif en cours :                             | CIVIS renforcé    |
| SYNTHÈSE                             | COMPLÉMEN             | ITS                                                                      |                                                        | Ø                 |
| SUIVI                                |                       |                                                                          |                                                        |                   |
| Dispositifs                          | COUVERTURE S          | OCIALE                                                                   |                                                        |                   |
| Services                             |                       | Couverture principale :                                                  | Sécurité Sociale                                       |                   |
| Demandes                             |                       | Origine :                                                                | Bénéficiaire                                           |                   |
| <u>Evènements</u>                    | Couv                  | erture complémentaire :                                                  | 04                                                     |                   |
| Rendez-vous                          |                       | RSA :                                                                    | Non connu                                              |                   |
| DOSSIER                              |                       |                                                                          |                                                        |                   |
| Identité<br>Complet<br>09/04/2014    |                       | RQTH :                                                                   | Non connu                                              |                   |
| Coordonnées<br>Complet<br>09/04/2014 | PÔLE EMPLOI           | Inserit -                                                                | Non                                                    |                   |
| Compléments<br>Complet<br>09/04/2014 |                       | inserte.                                                                 | Non                                                    |                   |
| Mobilité<br>Complet<br>03/04/2014    | RESSOURCES            | Date de début                                                            | Date de fin                                            | Montant           |
| Cursus<br>Complet<br>09/04/2014      | Allocation CIVIS      | 01/04/2014                                                               | 30/04/2014                                             | 10 €              |
| Situations 🖉                         | SMIC                  | 01/02/2012                                                               |                                                        | 96€               |
| 03/04/2014                           |                       |                                                                          |                                                        |                   |
| Projets 🖉                            |                       |                                                                          |                                                        |                   |
| Loisirs<br>Connaissances             | RÉFÉRENCES            | Conseiller référent :<br>Lieu de rattachement :<br>Origine de la venue : | Yves Loupret<br>Mission Locale Haute<br>Administration | 2<br>s Pyrénées 🔞 |

- 1. Une fois sur le dossier cliquez sur « Compléments » ;
- 2. Apparaît alors plusieurs blocs dont « Références ». Pour afficher les lieux de rattachement précédents, cliquez sur l'icône ressemblant à un cadran.

#### Cas d'usage : consulter l'historique des référents d'un dossier

Liste des conseillers référents (avec l'information sur le numéro de version et si c'est la version courante ou non) pour tous les jeunes :

# i-mìlo

# Le système d'information des missions locales

| Identité          | Champs techniques                            | Utilisateur     |
|-------------------|----------------------------------------------|-----------------|
| 🔋 🗎 Nom complet 🗮 | 🗎 SCD Est version courante 🗮 目 SCD Version 🗮 | 目 Nom complet 🗮 |

A noter que l'historique des versions est récupéré sur le champ technique SCD du jeune et pas de l'utilisateur (en l'occurrence, le conseiller).

| IONEL HERMER                                | Justifié) 25 ans - Conseiller référent : | Yves Loupret - Niveau \ | /I - Dispositif en cours : ( | CIVIS renforcé |
|---------------------------------------------|------------------------------------------|-------------------------|------------------------------|----------------|
| YNTHÈSE                                     | COMPLÉMEN                                | NTS                     |                              |                |
| ועונ                                        | •                                        |                         |                              |                |
| Dispositifs                                 | COUVERTURES                              | SOCIALE                 |                              |                |
| Services                                    |                                          | Couverture principale : | Sécurité Sociale             |                |
| <u>Demandes</u>                             | Course                                   | Origine :               | Bénéficiaire                 |                |
| <u>Evénements</u>                           | 000                                      | enture complementaire : | -                            |                |
| Rendez-vous                                 |                                          | RSA :                   | Non connu                    |                |
| SSIER                                       |                                          |                         |                              |                |
| Identité<br>Complet<br>09/04/2014           | 6                                        | RQTH :                  | Non connu                    |                |
| <u>Coordonnées</u><br>Complet<br>09/04/2014 |                                          | Incert -                | Nap                          |                |
| Compléments<br>Complet<br>03/04/2014        | 6                                        | mserite:                | Non                          |                |
| Mobilité                                    | RESSOURCES                               |                         |                              |                |
| 03/04/2014                                  | Nature                                   | Date de début           | Date de fin                  | Montant        |
| Complet<br>09/04/2014                       | Allocation CIVIS                         | 01/04/2014              | 30/04/2014                   | 10 €           |
| Situations                                  | SMIC                                     | 01/02/2012              |                              | 96€            |
| 09/04/2014                                  |                                          |                         |                              |                |
| <u>Projets</u>                              |                                          |                         |                              |                |
| Loisirs<br>Connaissances                    | C RÉFÉRENCES                             | Conseiller référent :   | Vies Loupret                 | 2              |
|                                             |                                          | Lieu de rattachemont :  | Nission Locale Hauter        | Durápás:       |
|                                             |                                          | cico de rattachementer. | masion cocale ridutes        | Biology (B)    |

- 1. Une fois sur le dossier cliquez sur « Compléments » ;
- 2. Apparaît alors plusieurs blocs dont « Références ». Pour afficher les conseillers référents précédents, cliquez sur l'icône ressemblant à un cadran.